# $PictureMate_{\rm IM} PM 270$

#### <u>ส่วนประกอบ</u>

## แผงควบคุม

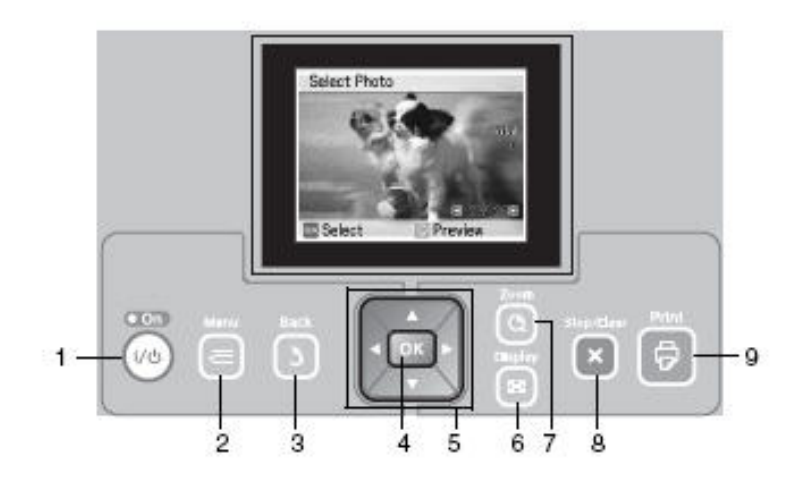

|   | ปุ่ม                 | การทำงาน                        |
|---|----------------------|---------------------------------|
| 1 | ปุ่ม [146] On/Off ]  | ปุ่มเปิด-ปิด                    |
| 2 | ปุ่ม [⁄≡ Menu]       | ປຸ່ມເນນູ                        |
| 3 | ปุ่ม [🚺 Back ]       | ปุ่มย้อนกลับ                    |
| 4 | ปุ่ม [OK ]           | ปุ่ม OK ( เลือกการตั้งค่า )     |
| 5 | ▲ ◆ ◆ ◆ 4-way scroll | ปุ่มเลื่อน ซ้าย-ขวา-บน-ล่าง     |
| 6 | ปุ่ม [🔤 Display ]    | ปุ่มแสดงภาพ                     |
| 7 | ปุ่ม [Q Zoom ]       | ปุ่มย่อ-ขยาย                    |
| 8 | ปุ่ม [× Stop/Clear ] | ปุ่มหยุด/ปุ่มเกลียร์ค่า         |
| 9 | ปุ่ม [ 🔄 Print ]     | ปุ่มพิมพ์ (กดเมื่อต้องการพิมพ์) |

# หน้าจอ LCD

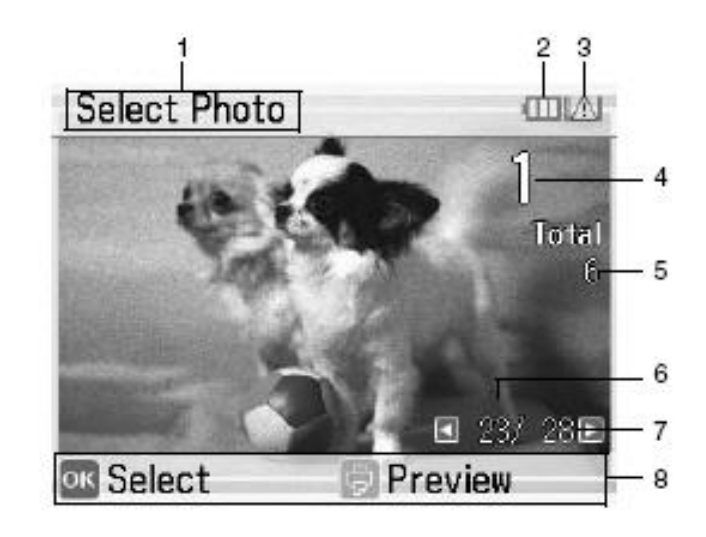

| 1 | หน้าจอแสดงภาพที่เลือก                  |
|---|----------------------------------------|
| 2 | หน้าจอแสดงสถานะแบตเตอรรี่              |
| 3 | หน้าจอแจ้งเตือนกรณีสถานะหมึกใกล้หมด    |
| 4 | หน้าจอแสดงจำนวนสำเนาที่ต้องการพิมพ์    |
| 5 | หน้าจอแสดงจำนวนภาพที่ต้องการพิมพ์      |
| 6 | หน้าจอแสดงลำดับรูปจากหน่วยความจำ       |
| 7 | หน้าจอแสดงจำนวนรูปทั้งหมดในหน่วยความจำ |
| 8 | หน้าจอแสคงปุ่มเพื่อกคเลือกทำงาน        |

# ส่วนประกอบภายในตัวเครื่อง <u>ด้านหน้า</u>

<u>ด้านหลัง</u>

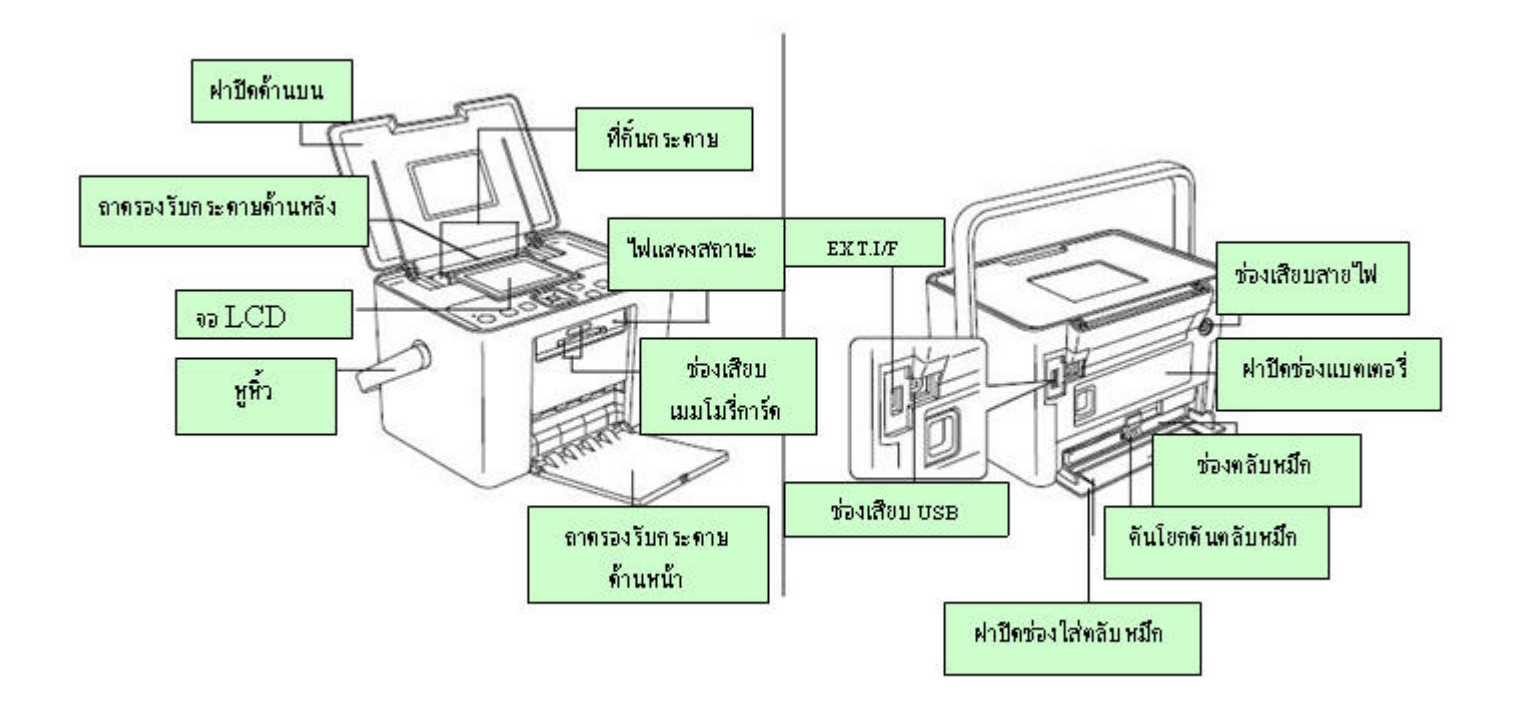

การเตรียมเครื่องพิมพ์

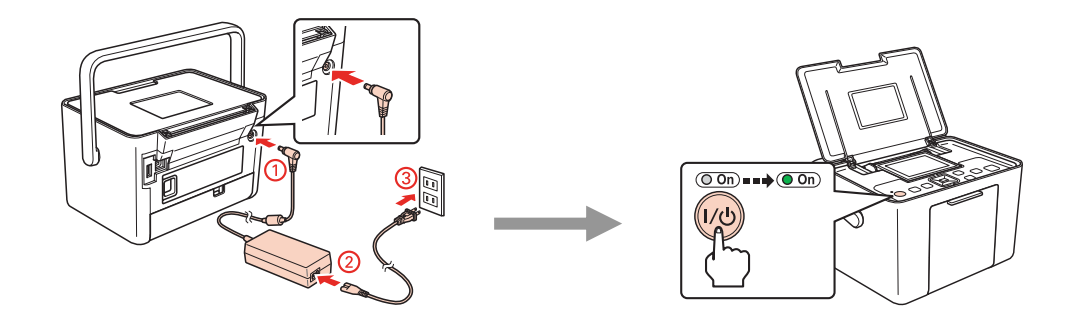

# การติดตั้งตลับหมึก

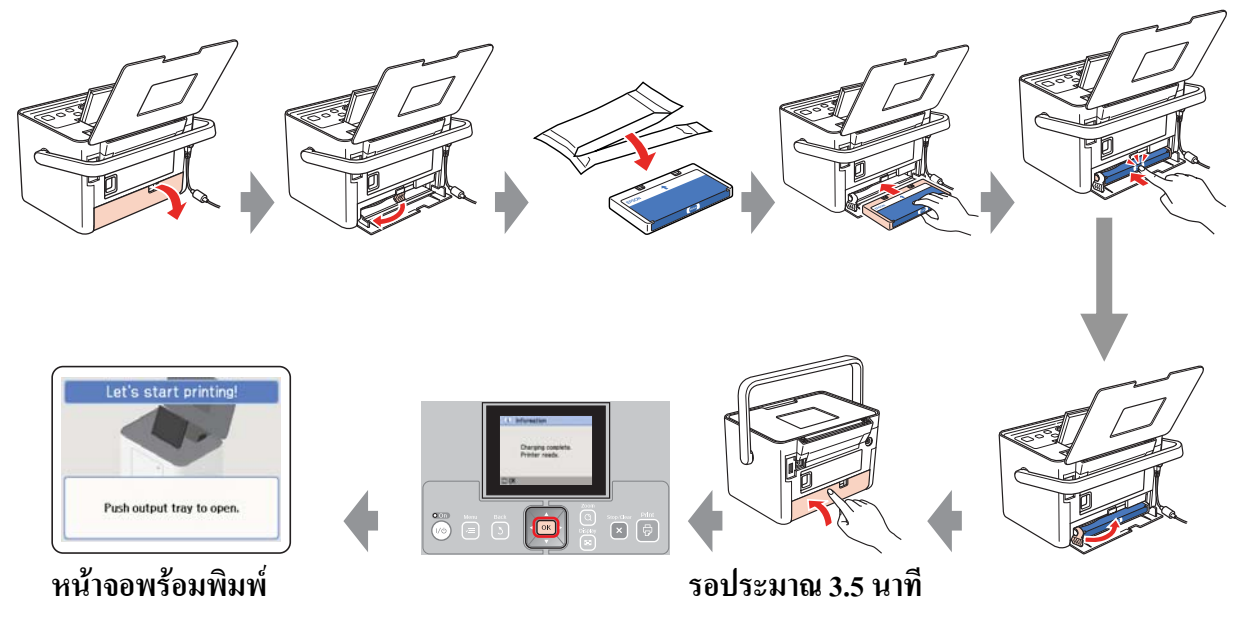

# การใส่เมมโมรี่การ์ด

1. เลื่อนหูหิ้วลงไปทางค้านหลังจากนั้นเปิคฝาครอบค้านบน

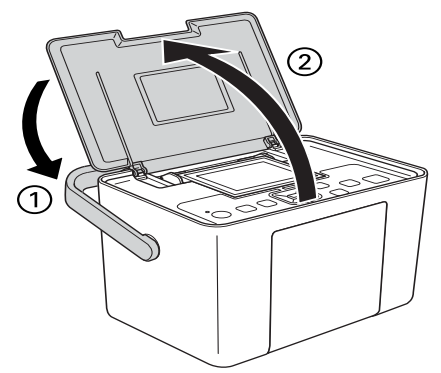

2. ยกจอ LCD ขึ้นเพื่อการมองเห็นที่ชัดเจน

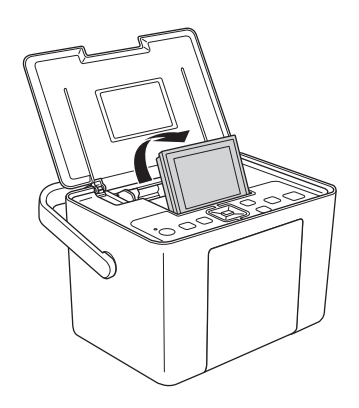

#### 3. เปิดฝาถาดรองรับกระดาษด้านหน้า

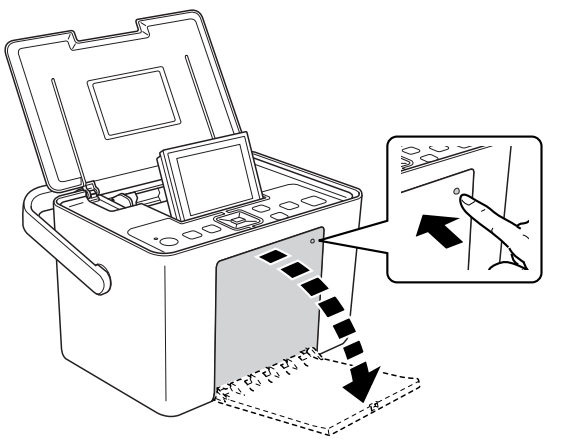

- 4. กดปุ่ม 🕬 เปิด/ปิด
- 5. สังเกตุดวงไฟแสดงสถานะช่องเสียบเมมโมรี่การ์ดต้องดับและไม่มีเมมโมรี่การ์ด จากนั้นทำการใส่เมมโมรี่การ์ด

## <u>ข้อควรระวัง !</u>

- สามารถใส่เมมโมรี่การ์คได้ครั้งละ 1 ช่องเท่านั้น
- หากใส่เมม โมรี่การ์ดไม่ถูกต้องจะปรากฏหน้าจอแจ้งเออเรอร์บนจอ LCD ให้ถอดออกแล้วใส่เข้าไปใหม่
- ห้าม! กดปุ่มด้านล่างขวามือของช่องเสียบเมมโมรี่การ์คในขณะที่ใส่ CompactFlash จะทำให้ไม่สามารถใส่ เมมโมรี่การ์คได้
- ในกรณีเครื่องพิมพ์ไม่รู้จัก CompactFlash ให้ถอดออกแล้วเสียบเข้าไปใหม่
- ในกรณีใช้มินิเมมโมรี่การ์คที่เล็กกว่าช่องใส่เมมโมรี่การ์คต้องใช้ Adapter ในการเชื่อมต่อ เพราะถ้าใส่อาจจะทำ ให้เครื่องเกิดความเสียหาย

ช่องเสียบเมมโมรี่การ์ดช่องด้านบน

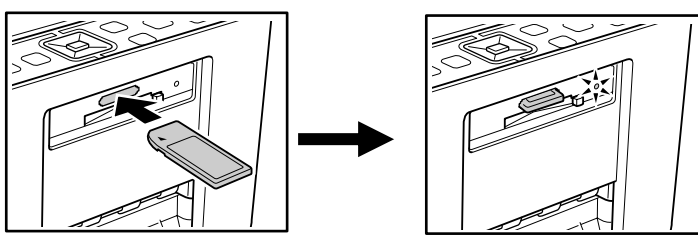

# ชนิดเมมโมรี่การ์ดที่รองรับ

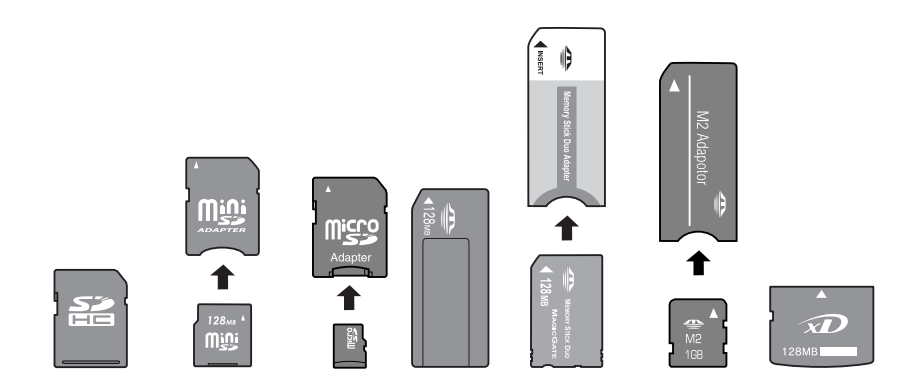

# ช่องเสียบเมมโมรี่การ์ดช่องด้านล่าง

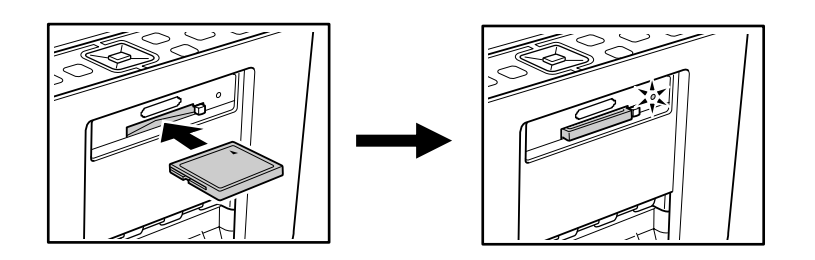

## ชนิด CompactFlash

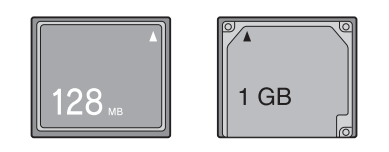

 การใส่เมม โมรี่การ์ดเข้าไปจะใช้เวลาในการทำความรู้จักกับหน่วยความจำ เมื่อเครื่องพิ้มทำการอ่านเรียบร้อย แล้วก็จะปรากฏภาพบนหน้าจอ LCD

# การถอดเมมโมรี่การ์ด

## <u>ข้อควรระวัง !</u>

- ห้าม!นำเมม โมรี่การ์ดออกจากเครื่องขณะที่มีไฟกระพริบเพราะอาจทำให้ข้อมูลสูญหาย
  การถอดเมมโมรี่การ์ดช่องด้านบน
  - 1. กดเมมโมรี่การ์ดแล้วปล่อยจากนั้นดึงเมมโมรี่การ์ดออกมา ดังรูป

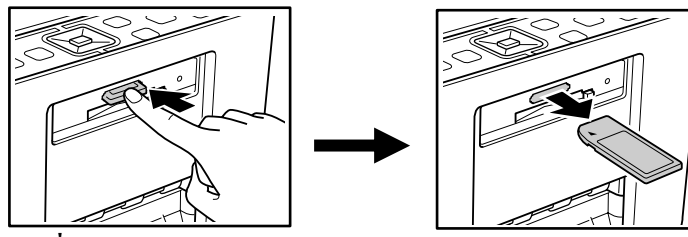

## การถอดเมมโมรี่การ์ดช่องด้านล่าง

1. กดปุ่มด้านขวาข้างช่องเมมโมรี่การ์ด จากนั้นเมมโมรี่การ์ดจะถูกผลักออกมา ดังรูป

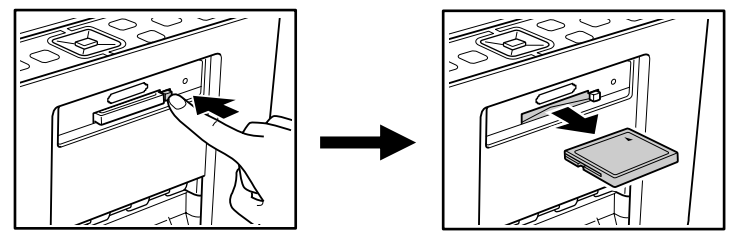

## การดึงกระดาษ

## <u>ข้อควรระวัง</u>

- ห้**าม!**ใส่กระดาษธรรมดา เพราะอาจทำให้เกิดความเสียหายกับเครื่องพิมพ์
- 1. ตรวจสอบที่กั้นกระดาษว่าสามารถเลื่อนซ้าย- ขวาได้

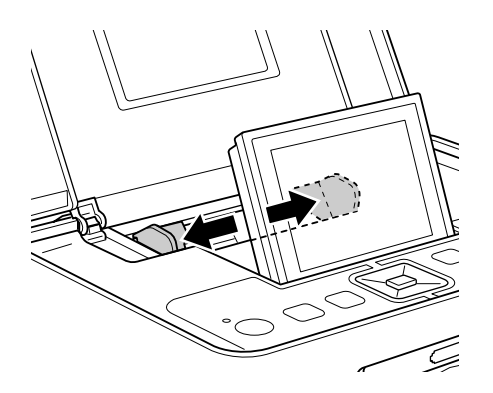

- 2. วางกระดาษตรงกลางตามแนวตั้ง
- ตรวจสอบที่กั้นกระดาษเลื่อนมารองรับกระดาษได้พอดี

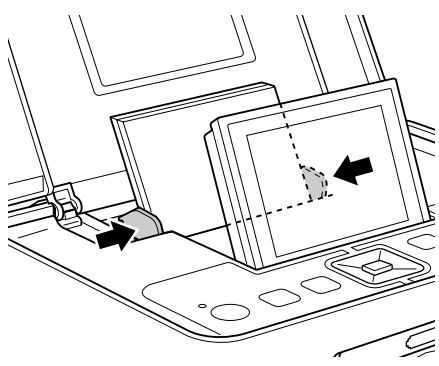

#### <u>ข้อควรทราบ</u>

สามารถใส่กระคาษได้สูงสุด 20 แผ่น ส่วนสติกเกอร์สามารถใส่ได้ 1 แผ่น

## ข้อปฏิบัติในการพิมพ์่งาน

- **ห้าม!** สำผัสงานที่กำลังพิมพ์ออกมาให้รอจนกระทั่งหมึกแห้ง
- หลีกเลี่ยงการขูดขีดหรือลบกระดาษที่พิมพ์ออกมาแล้ว เพราะหมึกอาจจะไม่ติดกระดาษ

## การเก็บรักษากระดาษ

- หลีกเลี่ยงการเก็บไว้ในอุณหภูมิสูง และแสงสว่างมาก
- เมื่อพิมพ์ออกมาแล้วควรเก็บไว้ในที่ร่ม

## การเลือกการใช้งานเมมมรี่การ์ด

หากมีการนำข้อมูลใส่ในเครื่องพิมพ์หลายทางในเวลาเดียวกัน คือจากช่องเมมโมรี่การ์คและอุปกรณ์เชื่อมต่อ ภายนอก ( External Device ) ควรทำขั้นตอนดังนี้ก่อนพิมพ์

.....

- 1. กดปุ่ม [/≡ เมนู ]
- 2. เลือก Select จากนั้นกดปุ่ม [ OK ]
- 3. เถือก Select Source จากนั้นกคปุ่ม [ OK ]
- 4. เลือก Memory Card หรือ External Device จากนั้นคลิกปุ่ม [ OK ]

# ขั้นตอนการพิมพ์ภาพเบื้องต้น

สามารถเปลี่ยนลักษณะการแสดงภาพได้โดยการกดปุ่ม [ 🔤 Display]

## การเลือกรูปภาพพิมพ์

- กดปุ่ม 🔶 หรือ 🔶 เพื่อเลือกรูฟภาพที่ต้องการจะพิมพ์จากนั้นกดปุ่ม [ OK ]
- 2. กดปุ่ม 🛧 หรือ <table-cell-rows> เพื่อเลือกจำนวนสำเนาที่จะสังพิมพ์จากนั้นกดปุ่ม [ OK ]
- ในการเลือกพิมพ์รูปอื่นก็ทำตามขั้นตอนข้อ 1 และ 2
- 4. หากต้องการที่จะเปลี่ยนแปลงหรือตกแต่งภาพสามารถเลือกใช้โดยการเลือก Editing Your Photo
- กดปุ่ม 🗇 เพื่อแสดงตัวอย่างรูปที่ต้องการจะพิมพ์ และหน้าต่างนี้สามารถเข้าไปกำหนดลักษณะการพิมพ์ได้โดย การกดปุ่ม [≈ Menu] เข้ากำหนดก่าต่างๆ เช่น ขนาดกระดาษ,Layout
- 6. จากนั้นกดปุ่ม 团 สั่งพิมพ์งาน

## การเลือกรูปภาพพิมพ์เป็นกลุ่ม

- 1. กดปุ่ม [/≡ Menu ]
- 2. เลือก Select จากนั้นกดปุ่ม [ OK ]
- 3. เลือกกำหนดลักษณะการพิมพ์จากนั้นกดปุ่ม[ OK ]

| Select All     | เลือกภาพทั้งหมดในเมมโมรี่การ์ด                          |
|----------------|---------------------------------------------------------|
| Select By Date | เลือกรูปตามวันที่ต้องการ                                |
| Select Source  | เลือกรูปจากอุปกาณ์ที่ต่อเชื่อม                          |
| Select Folder  | เลือกจากโฟลเคอร์ในเมมโมรี่การ์ด                         |
|                | * สามารถเลือกได้ในกรณีเมมโมรี่การ์คมีตั้งแต่ 2 โฟลเคอร์ |
|                | ขึ้นไป                                                  |

## การพิมพ์ภาพจากการขยาย ( Zoom )

- กดปุ่ม ◆ หรือ ◆ เพื่อเลือกรูฟภาพที่ต้องการจะพิมพ์จากนั้นกดปุ่ม [ OK ]
- กดปุ่ม 🛧 หรือ 🕶 เพื่อเลือกจำนวนสำเนาที่จะสังพิมพ์จากนั้นกดปุ่ม [ OK ]
- กดปุ่ม Q Zoom จนกระทั่งได้ขนาดภาพตามที่ต้องการจากนั้นกดปุ่ม →,→,◆, ◆ เพื่อเลือกพื้นที่ที่จะพิมพ์ หาก ต้องการกำหนดลักษณะการพิมพ์ก็สามารถกดปุ่ม Հ Menu
- 4. กดปุ่ม [ OK ] เพื่อยืนยันว่าเลือกรูปที่จะพิมพ์ จากนั้นกดปุ่ม [ OK ]อีกกรั้ง
- กดปุ่ม 🗇 เพื่อแสดงภาพที่จะพิมพ์จากนั้นกดปุ่ม 🗇 เพื่อสั่งพิมพ์

## การพิมพ์ภาพจากกล้องดิจิตอลรองรับ DPOF

กล้องที่มี DPOF รองรับสามารถที่จะกำหนดจำนวนสำเนาที่พิมพ์ได้จากกล้องก่อน ( จากกู่มือกล้อง ) จากนั้นนำเมมโมรี่ การ์ดเสียบที่เครื่องพิมพ์ก็จะทำการอ่านที่ได้ตั้งค่าไว้ในกล้องแล้ว

## ขั้นตอนการเลือก

1. ใส่กระดาษและเมม โมรี่การ์ดที่เป็น DPOF เข้าเครื่องพิมพ์ จากนั้นจะปรากฏหน้าจอแจ้งเกี่ยวกับ DPOF

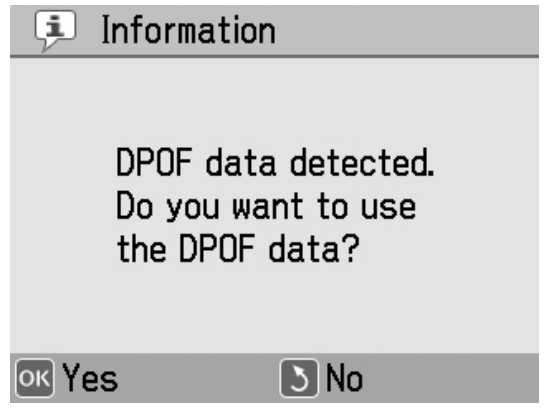

2. คลิกปุ่ม [ OK ] เพื่อยืนยันการเลือกขนาดและ Layout ของงานพิมพ์จากนั้นกดปุ่ม 訒 เพื่อสั่งพิมพ์

## การพิมพ์สติกเกอร์

สามารถเลือกว่าใน 1 แผ่นจะสามารถใส่รูปได้ 1,2,4,9, หรือ 16 รูป

# ขั้นตอน

- 1. ใส่กระคาษสติกเกอร์ของเอปสัน
- 2. กดปุ่ม [/≡ Menu ]
- 3. เลือก Print Setting จากนั้นคลิกปุ่ม [ OK ]
- 4. เลือก Paper Size จากนั้นกดปุ่ม [OK]
- 5. เลือก Photo Sticker จากนั้นกคปุ่ม [OK]
- 6. กดปุ่ม 🛧 หรือ 🛨 เพื่อทำการเลือก Layout จากนั้นกดปุ่ม [OK] และกดปุ่ม [ OK ] สั่งพิมพ์
- 7. เลือกรูปที่ต้องการจะพิมพ์ ระบุจำนวนสำเนา

| รูปแบบการพิมพ์สติกเกอร์ ( ตัวอย่าง การเลือก 16 Photo ) |                                                                                                    |  |
|--------------------------------------------------------|----------------------------------------------------------------------------------------------------|--|
| รูปแบบการเลือกภาพ 1 ภาพ                                | **7    *7    *7      *7    *7    *7      *7    *7    *7      *7    *7    *7      *7    *7    *7      *7    *7    *7      *7    *7    *7 |  |
| รูปแบบการเลือกภาพมากกว่า 1 ภาพ                         |                                                                                                    |  |

# การเลือกรูปแบบกระดาษและรูปแบบการพิมพ์

| 10 x 15 cm 4 x 6 " |                                                                   |                                |                                                              |
|--------------------|-------------------------------------------------------------------|--------------------------------|--------------------------------------------------------------|
|                    | Borderless ( พิมพ์ใร้ขอบ )                                        |                                | Half Page ( พิมพ์ครึ่งหน้า )                                 |
|                    | Border ( มีขอบ )                                                  |                                | Proofsheet                                                   |
|                    | 2 Per Print<br>(2 ภาพใน 1 หน้ากระดาษ )                            |                                | Backup index Prints 56 photos as<br>thumbnails (พิมพ์ INDEX) |
|                    | 4 Per Print<br>(4 ภาพใน 1 หน้ากระดาษ )                            |                                | <b>Digital Size</b> ( การพิมพ์แบบ Digital<br>Size )          |
|                    | ID<br>( พิมพ์รูปขนาด 35 x 45 มม. ร<br>(พิมพ์รูปขนาด 25.4 x 38 มม. | งำนวน 4 รูป )<br>จำนวน 5 รูป ) |                                                              |

| 16: 9 wide size |            |              |
|-----------------|------------|--------------|
|                 | Borderless | GreetingCard |
|                 | Border     |              |

| Photo Sticker  |                      |                                                                                                    |                                            |
|----------------|----------------------|----------------------------------------------------------------------------------------------------|--------------------------------------------|
| *              | 1 ภาพใน 1 หน้ากระดาษ | *                                                                                                    | 9 ภาพใน 1 หน้ากระดาษ                       |
| *              | 2 ภาพใน 1 หน้ากระดาษ | \$  \$  \$  \$  \$  \$  \$  \$  \$  \$  \$  \$  \$  \$  \$  \$  \$  \$  \$  \$  \$  \$  \$  \$  \$  \$  \$  \$  \$  \$  \$  \$  \$  \$  \$  \$  \$  \$  \$  \$  \$  \$  \$  \$  \$  \$  \$  \$  \$  \$  \$  \$  \$  \$  \$  \$  \$  \$  \$  \$  \$  \$  \$  \$  \$  \$  \$  \$  \$  \$  \$  \$  \$  \$  \$  \$  \$  \$  \$  \$  \$  \$  \$  \$  \$  \$  \$  \$  \$  \$  \$  \$  \$  \$  \$  \$  \$  \$  \$  \$  \$  \$  \$  \$  \$  \$  \$  \$  \$  \$  \$  \$  \$  \$  \$  \$  \$  \$  \$  \$  \$  \$  \$  \$  \$  \$  \$  \$  \$  \$  \$  \$  \$  \$  \$  \$ <td>16 ภาพ ( ไร้ขอบ )<br/>16 ภาพใน 1 หน้ากระดาษ</td> | 16 ภาพ ( ไร้ขอบ )<br>16 ภาพใน 1 หน้ากระดาษ |
|                | 4 ภาพใน 1 หน้ากระดาษ |                                                                                                    |                                            |
| *7 *7<br>*7 *7 |                      |                                                                                                    |                                            |

#### การกำหนดลักษณะการพิมพ์

- 1. กดปุ่ม [≠≡ Menu]
- 2. เลือก Print Setting or Edit จากนั้นคลิกปุ่ม [ OK ]
- 3. เลือกหัวข้อที่ต้องการจะกำหนดซึ่งวิธีการหรือหน้าต่างที่เลือกก็จะแสดงบนจอ LCD

## หน้าต่าง Print Setting

| Paper Size                      | ขนาดกระดาษ 10 x 15 ( 4x6)ซม, 16x9 wide หรือ Photo Sticker      |                          |
|---------------------------------|----------------------------------------------------------------|--------------------------|
| Layout                          | ดูหัวข้อการเลือกรูปแบบกระดาษและรูปแบบการพิมพ์                  |                          |
| Fix Photos                      | Enhance การปรับแต่งคุณภาพของรูปให้ดีขึ้นอัตโนมัติ              |                          |
|                                 | P.I.M                                                          | พิมพ์ด้วยเทกโนโลยี P.I.M |
|                                 | Off                                                            | ปิดการใช้งาน             |
| Enhance                         | การปรับแต่งคุณภาพของรูป ( Standard , People,Landscape )        |                          |
|                                 | *ฟังก์ชั่นนี้ใช้งานได้เมื่อเถือกโหมด Fix Photo เป็น Enha       |                          |
| Date Stamp                      | การเลือกพิมพ์วันที่ลงภาพ *สามารถใช้งานร่วมกันกับการเลือกการ    |                          |
|                                 | พิมพ์แบบ Border, Borderless,2 Per Print,HalfPage,Digital Size, |                          |
| หรือ GreetingCard ในโหมด Layout |                                                                | rd ในโหมด Layout         |
| Expansion                       | ปรับตำแหน่งระยะขอบ จากการพิมพ์ Borderless                      |                          |
|                                 | MAX,MID,MIN                                                    |                          |
| Camera Text                     | เลือก On เพื่อพิมพ์ข้อกวามที่มีในกล้องดิจิตอล                  |                          |
|                                 | ( ต้องขึ้นอยู่กับสเปกกล้องคิจิตอล )                            |                          |

| Reset การกลับสู่ค่าเริ่มต้น |  |
|-----------------------------|--|
|-----------------------------|--|

หน้าต่าง Edit

Ī

| Decorate     | การใส่ตัวตกแต่งบนภาพ                                 |  |
|--------------|------------------------------------------------------|--|
| Rotate       | การหมุนของภาพ                                        |  |
|              | Do not Rotate ( ไม่หมุน ) , 90 องศา , 180 องศา , 270 |  |
|              | องศา                                                 |  |
| Color Effect | ลักษณะของสีภาพ มี None/B&W/Sepia                     |  |
| Red- Eye     | การปรับ Red-Eye                                      |  |
| Brightness   | การปรับค่าความสว่าง มีค่า – 2 ถึง 2 ( ค่าปกติ = 0)   |  |
| Saturation   | การปรับความเข้มของสี มีค่า– 2 ถึง 2 ( ค่าปกติ = 0 )  |  |
| Sharpness    | การปรับค่าความคมชัค มีค่า – 2 ถึง 2 ( ค่าปกติ = 0 )  |  |

## การพิมพ์งานจากอุปกรณ์เชื่อมต่อภายนอก ( External Device )

## ตัวอย่างอุปกรณ์เชื่อมต่อภายนอก

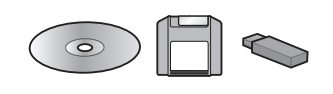

- 1. เครื่องพิมพ์ต้องอยู่ในสถานะเปิด
- 2. ต้องไม่มีเมมโมรี่การ์คอยู่ที่เครื่อง
- \* ถ้ามีเมม โมรี่การ์คอยู่ในเครื่องพิมพ์ เครื่องพิมพ์ก็จะทำการอ่านข้อมูลจากเมม โมรี่การ์ค
- ต้องไม่เชื่อมต่อเครื่องพิมพ์เข้ากับคอมพิวเตอร์หรือปิดเครื่องพิมพ์
- 4. เชื่อมต่ออุปกรณ์ต่อเชื่อมภายนอกโดยการเสียบ USB ในช่อง EXT.I/F ด้านหลังเครื่องพิมพ์

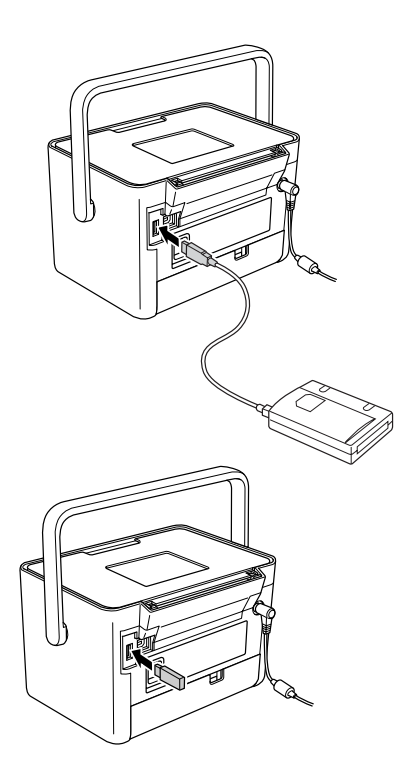

5. สำหรับช่อง CD/DVD หรือ ZIP ให้ใส่เข้าไปในอุปกรณ์เชื่อมต่อภายนอก

\*หากมีข้อมูลหลายๆ ใครว์จะปรากฏ โฟลเคอร์ขึ้นมา สามารถเลือก โฟลคอร์ที่จะสั่งพิมพ์ โคยการกคปุ่ม [ OK ]

| Select Folder                          |
|----------------------------------------|
| ▲                                      |
| All Photos                             |
| 001                                    |
| 002                                    |
| 003                                    |
|                                        |
| Select the folder you want to display. |
| ok Proceed 💽 Select                    |

6. เมื่อเกรื่องพิมพ์แสดงรูปภาพจากโฟลเดอร์ที่เลือกกีสามารถสั่งพิมพ์ได้

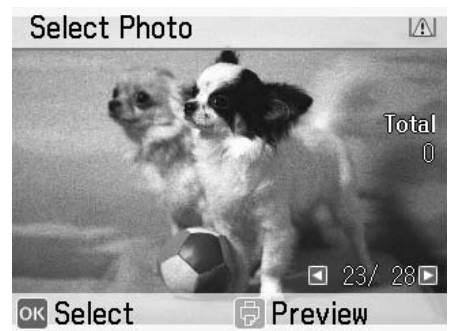

#### การพิมพ์งานจากกล้องรองรับ Pictbridge –Enabled

สามารถเชื่อมต่อได้ทาง USB ด้านหลังเครื่องพิมพ์

- 1. เครื่องพิมพ์ต้องอยู่ในสถานะเปิด
- 2. ต้องไม่มีเมมโมรี่การ์คอยู่ที่เครื่อง
- \* ถ้ามีเมมโมรี่การ์คอยู่ในเครื่องพิมพ์ เครื่องพิมพ์ก็จะทำการอ่านข้อมูลจากเมมโมรี่การ์ค
- 3. กดปุ่ม [ะ≡ Menu]
- 4. เลือก Set up จากนั้นคลิกปุ่ม [ OK ]
- 5. เลือก Direct Print Settings จากนั้นคลิกปุ่ม [ OK ]
- 6. เลือกการตั้งค่าตามที่ต้องการ

| Direct Print Settings         |                 |  |
|-------------------------------|-----------------|--|
|                               | <b>A</b>        |  |
| Color Effect                  | None            |  |
| Red-Eye                       | Off             |  |
| Brightness                    | 0               |  |
| Saturation                    | 0               |  |
|                               | ▼               |  |
| Change photo<br>for printing. | to B&W or Sepia |  |
| ok Proceed                    | 🗧 Select        |  |

7. ต่อเชื่อมสาย USB กล้องเข้ากับเครื่องพิมพ์ โดยผ่านทาง EXT.I/F ทางด้านหลังเครื่องพิมพ์

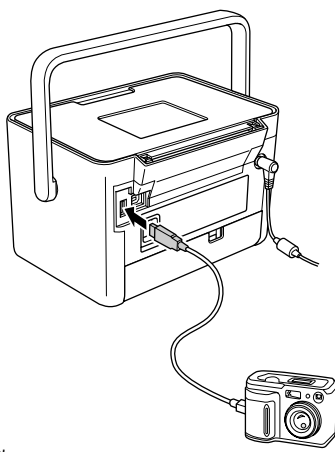

- 8. เลือกการตั้งค่าการพิมพ์จากกล้องคิจิตอล
- 9. เลือกการสั่งพิมพ์ผ่านกล้องคิจิตอล

#### การพิมพ์ผ่าน Bluetooth

Bluetooth เป็นตัวรับสัญญาณจากอุปกรณ์อื่นแบบไร้สายเข้ามาพิมพ์ที่เครื่องพิมพ์

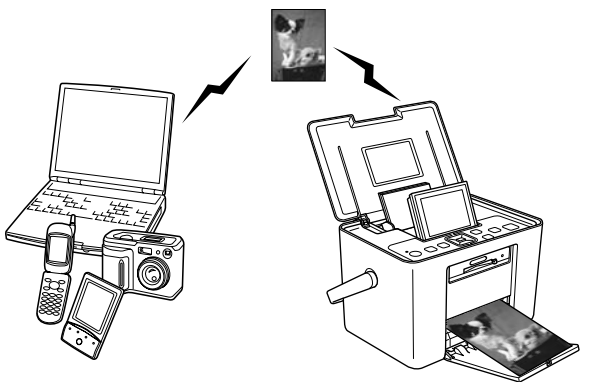

- Bluetooth ยี่ห้ออื่นที่มีอยู่ในตลาดปัจจุบันจะไม่มีการรับรองคุณภาพว่าสามารถใช้กับเครื่องพิมพ์รุ่นนี้ได้
- การเชื่อมต่อต้องอยู่ในรัศมี 10 เมตร แต่ก็อาจขึ้นอยู่กับปัจจัยอื่นด้วย เช่น ระบบสัญญาณ อุปกรณ์ต่อเชื่อม ซอฟแวร์ ฯลฯ

## การเชื่อมต่อและการไม่เชื่อมต่ออุปกรณ์ Bluetooth

1. เสียบอุปกรณ์ Bluetooth ในช่อง EXT.I/F

#### <u>ข้อควรระวัง !</u>

้ไม่ควรต่อเชื่อมอุปกรณ์นี้ขณะที่เครื่องพิมพ์กำลังทำงานอยู่เพราะเครื่องพิมพ์อาจทำงานผิดพลาด

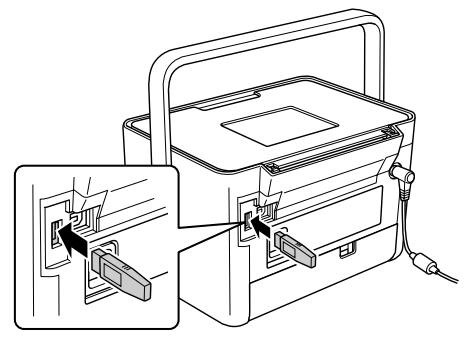

2. จะมีไฟแสดงการเชื่อมต่อหลังจากเสียบเข้าไป 1 วินาที หากดวงไฟไม่แจ้ง ให้ทำการต่อเชื่อมใหม่

#### การถอดอุปกรณ์ Bluetooth

1. ถอดอุปกรณ์ Bluetooth ออกจากช่อง EXT.I/F

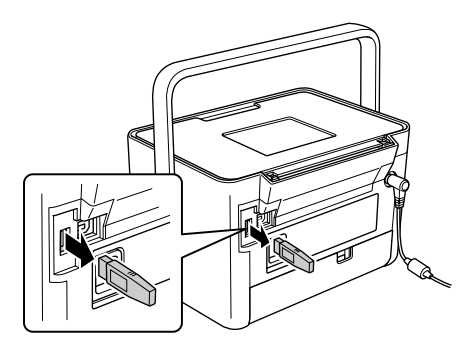

## <u>ข้อควรระวัง !</u>

-ห้ามถอดอุปกรณ์ขณะที่ยังต่อเชื่อมกับอุปกรณ์อื่นในการถ่ายโอนข้อมูลต่างๆ

- -ห้ามเสียบอุปกรณ์ขณะที่เครื่องพิมพ์กำลังทำงาน
- ดึงอุปกรณ์นี้ออกมาตรงๆ

## ີວີชีการ

- 1. กดปุ่ม [ะ≡ Menu]
- 2. เลือก Setup จากนั้นคลิกปุ่ม [OK]
- 3. เลือก Bluetooth จากนั้นคลิกปุ่ม [Ok]
- 4. เลือก Bluetooth Setup จากนั้นกดปุ่ม [OK]

กำหนดชื่อให้ Bluetooth, BT Comm Mode และ Encrption และ Passkey ( รหัสการเข้าถึง )

# การตั้งรหัสผ่าน Bluetooth

- 1. เลือกใส่ตัวเลขรหัสผ่านจากนั้นกดปุ่ม
- เมื่อเลือกใส่รหัสแล้วให้กดปุ่ม [ OK ]
- 3. จากนั้นจะขึ้นหน้าต่างการยืนยันรหัสผ่านให้กดปุ่ม [ OK ]

# ขั้นตอนการพิมพ์

- 1. ทำการตรวจสอบว่าได้กำหนดค่าต่างๆ ให้กับ Bluetooth แล้ว
- 2. ใช้ปุ่ม [ะ≡ เมนู] ของเครื่องพิมพ์ในการกำหนดลักษณะการพิมพ์ต่างๆ
- 3. ทำการสั่งพิมพ์จาก Bluetooth

# ลักษณะของเครื่องพิมพ์

# การตั้งค่า

- 1. กดปุ่ม [ะ่≡ เมนู]
- 2. เลือก Setup จากนั้นคลิกปุ่ม [OK]

#### 3. ดูหน้าจอแสดงรายละเอียดในตาราง

| Slide Show             | เลือกดูรูปภาพ แบบ Slide Show                                      |
|------------------------|-------------------------------------------------------------------|
| Confirm Print Preview  | กำหนดเป็น On เพื่อการแสดงตัวอย่างก่อนพิมพ์                        |
| Confirm Print Settings | กำหนดเป็น On เพื่อแสดงหน้าจอถามเพื่อจะเถือกตั้งก่าอื่นๆ ก่อนพิมพ์ |
| Sticker Adjustment     | การเลือกลักษณะการพิมพ์แบบ Sticker                                 |
| Language               | เลือกภาษาในการแจ้ง                                                |
| Direct Print Setting   | การพิมพ์ผ่านกล้องคิจิตอลรองรับ Pictbridge หรือ USB DP-enabled     |
| Bluetooth              | การพิมพ์ผ่าน Bluetooth                                            |
| Reset Default Settings | การกลับสู่ค่าเริ่มต้น                                             |

#### การบันทึกรูปภาพ

การบันทึกรูปภาพเข้าอุปกรณ์ต่อเชื่อมภายนอก ( External Device )

สามารถเลือกรูปจากเมมโมรี่การ์ดข้ายไปบันทึกไว้ที่อุปกรณ์ต่อเชื่อมภายนอกที่ต่อเข้ากับเครื่องพิมพ์ ยกเว้น แฟลช ไดรว์

- CD/DVD drive ( ต้องเป็น CD/DVD Media เท่านั้น )
- MO Drive (Magneto optical Disk Drive)
- Lomega Zip Disk (100,250, หรือ 750 MB)
- Flash Drive
- \* ทุกอุปกรณ์ดังกล่าวจะ ไม่การันตีการรองรับกับเครื่องพิมพ์
- 1. เครื่องพิมพ์ต้องอยู่ในสถานะเปิด
- 2. เสียบเมมโมรี่การ์ดเข้าไป
- 3. ถ้าใช้ CD/DVD Drive หรือ Zip ต้องต่อเชื่อมเข้ากับอุปกรณ์เชื่อมต่อไฟฟ้าภายนอกก่อน
- 4. ต่อเชื่อมอุปกรณ์เข้าไปในเครื่องพิมพ์

- สำหรับ CD/DVD,MO หรือ Zip ให้เชื่อมต่อ USB เข้าไปก่อนจากนั้นจึงใส่ CD/DVD,MO หรือ Zip เข้าไปใน อุปกรณ์แปลง

- สำหรับ Flash Drive นั้นสามารถต่อเข้ากับเครื่องพิมพ์ผ่านช่อง EXT.I/F

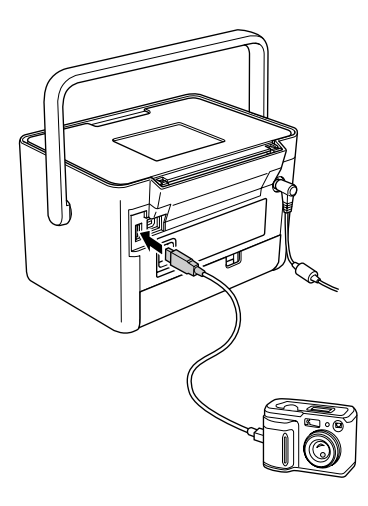

- 5. กดปุ่ม [ะ่≡ Menu]
- 6. เลือก Save Photo(s) จากนั้นคลิกปุ่ม [OK]
- 7. เลือก All Photos หรือ Selected Photos จากนั้นคลิกปุ่ม [ OK ]
- 8. จะปรากฏหน้าต่างยืนยันการบันทึกให้กคปุ่ม [OK]
- 9. หากต้องการที่จะพิมพ์ตัวอย่างรูปทั้งหมดที่บันทึกสามารถเลือก Print Backup Index จากนั้นกด [ OK ] หากไม่
- ต้องการพิมพ์ Index ให้เลือก Do Not Print จากนั้นคลิก [OK]
- 10. จะปรากฏข้อความที่ LCD เพื่อที่จะบันทึกภาพ
- \*ขั้นตอนนี้จะไม่สามารถเปลี่ยนแปลงการบันทึกได้เครื่องจะเริ่มบันทึกลงไดรว์
- 11. หลังจากทำการบันทึกเสร็จให้กดปุ่ม [OK]

## <u>ข้อควรระวัง</u>

 ห้ามถอดปุกรณ์เชื่อมต่อขณะที่เครื่องกำลังทำการบันทึกข้อมูลเพราะภาพอาจจเกิดการสูญหาย ในการบันทึกภาพ นั้นจะมีการสร้างโฟลเดอร์เก็บภาพจากการบันทึก ซึ่งจะตั้งค่าอัตโนมัติเริ่มจาก รูปแรก 001 ไปเรื่อยๆ จนหมด

# การเปลี่ยนตลับหมึก

ขั้นตอนการตรวจสอบสถานะน้ำหมึก

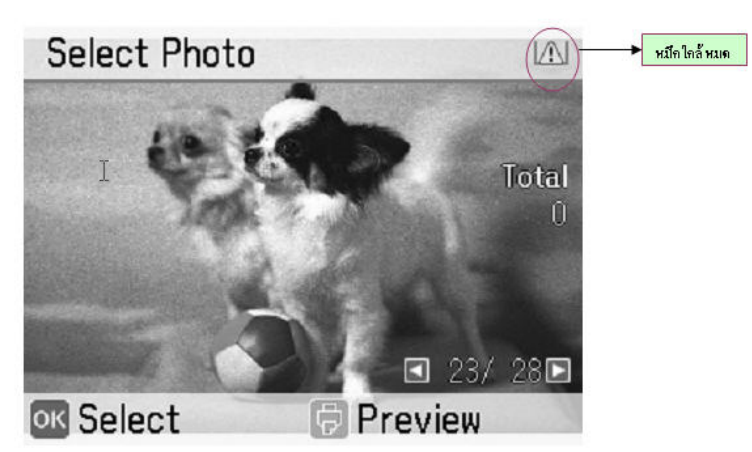

- 1. กดปุ่ม [ะ≡ Menu]
- 2. เลือก Maintenance จากนั้นกดปุ่ม [ OK ]
- 3. เลือก Photo Cartridges Status จากนั้นคลิกปุ่ม [OK]
- 4. ปรากฏหน้าจอแสดงสถานะน้ำหมึก จากนั้นกดปุ่ม [ OK ]

## ขั้นตอนการเปลี่ยนตลับหมึก

#### <u>คำเตือน</u>

ควรเก็บตลับหมึกให้พ้นจากมือเด็ก

## <u>ข้อควรระวัง !</u>

- ควรใช้ตลับหมึกแท้เพื่อหลีกเลี่ยงการเกิดความเสียหายต่อเครื่องพิมพ์
- ไม่ควรนำตลับหมึกออกจากเครื่องพิมพ์หากไม่มีการใส่ตลับหมึกใหม่เข้าไปเพราะอาจทำให้หัวพิมพ์มีปัญหา
- ผลิตภัณฑ์ของเอปสันไม่มีการเติมหมึก หากเติมจะสิ้นสุดการรับประกันตัวเครื่อง

#### ີ ວ**ີ**ສີຄາຈ

- 1. เครื่องอยู่ในสถานะเปิดแต่ ไม่มีการสั่งพิมพ์
- 2. เปิดฝาครอบตลับหมึกด้านหลังเครื่องพิมพ์

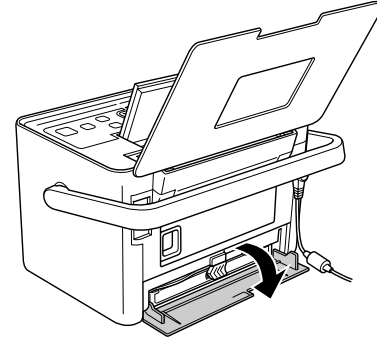

ดันคัน โยกมาทางซ้ายมือดังรูป จากนั้นตลับหมึกจะถูกดันออกมา

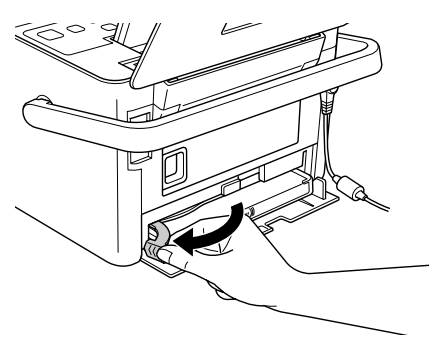

4. ดึงตลับหมึกออกมาตรงๆ

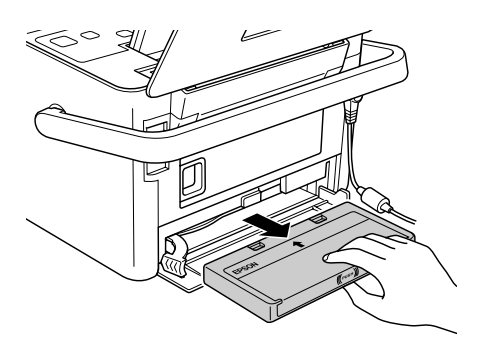

#### <u>ข้อควรระวัง !</u>

**ห้าม!**เขย่าตลับหมึกที่ถูกเจาะแล้วเพราะจะทำให้หมึกรั่วออกมา

5. แกะตลับหมึกใหม่ออกมาจากบรรจุภัณฑ์เพื่อเตรียมเปลี่ยน

## <u>ข้อควรระวัง !</u>

- ห้าม!สัมผัส IC chip ด้านข้างตลับหมึก

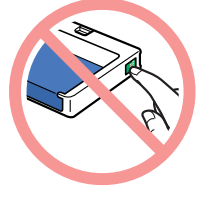

- ไม่ควรสัมผัสตลับหมึกหากใส่เข้าไปที่ตัวเครื่องพิมพ์แล้ว
- ควรใส่ตลับหมึกใหม่ทันทีที่มีการนำตลับหมึกเก่าออกจากเครื่องพิมพ์
- 6. ใส่ตลับหมึกใหม่เข้าไปตรงๆ จนกระทั่งได้ยินเสียง คลิก
- 7. ดันคันโยกไปทางขวาเพื่อลีอกตลักหมึก

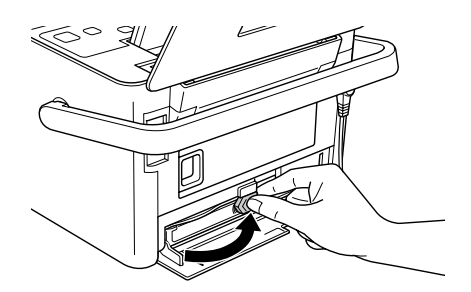

8. ปิดฝาครอบ

# การเคลื่อนย้ายเครื่องพิมพ์

## <u>ข้อควรระวัง !</u>

- ควรตั้งเครื่องพิมพ์ให้ห่างไกลจากความร้อนและไม่นำไว้ในรถที่จอคไว้เพราะจะทำให้เครื่องพิมพ์เกิดการ เสียหายได้
- ต้องมีการติดตั้งตลับน้ำหมึกเรียบร้อยแล้ว และต้องไม่เคลื่อนย้ายเครื่องพิมพ์ในลักษณะกลับด้านหรือตะแคง ซ้าย-ขวา

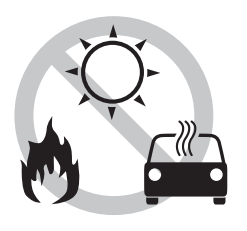

- 1. ทุกครั้งที่เคลื่อนย้ายเครื่องพิมพ์นั้นจะต้องปิดเครื่องทุกครั้ง
- 2. เมื่อปิดเครื่องต้องรอให้หน้าจอ LCD ดับ จากนั้นจึงดึงปลั๊กการเชื่อมต่อออก
- 3. นำกระคาษออกจากช่องใส่กระคาษและช่องทางออกกระคาษ
- 4. ดัน LCD เก็บลงไป
- 5. ปิดฝากรอบด้านบนและถาดรองรับกระดาษ
- ไม่ต่อเชื่อมอุปกรณ์อื่นทางด้านหลังเกรื่อง
- 7. เก็บอุปกรณ์ชาร์จ AC Adapter กระดาษ และตลับหมึกสำรองใส่กระเป๋า
- 8. วางเครื่องพิมพ์และกระเป๋าใส่อุปกรณ์ไว้ในกล่อง

## การใช้งานแบตเตอรี่

- ควรติดตั้งตลับหมึกก่อนติดตั้งแบตเตอรี่
- หากต้องการบันทึกเข้าอุปกรณ์อื่นควรใช้ AC Adapter เชื่อมต่อแทนแบตเตอรี่
- หากทำการย้ายข้อมูลจากคอมพิวเตอร์เข้าสู่เครื่องพิมพ์ต้องตวรจสอบแบตเตอรี่ว่าเพียงพอหรือไม่ เพราะถ้า แบตเตอรี่หมดข้อมูลก็จะไม่บันทึกลงไป

## วิธีการติดตั้งแบตเตอรี่

- 1. เครื่องพิมพ์ต้องอยู่ในสถานะปิค
- 2. ไม่เชื่อมต่อ AC Adapter จากเครื่องพิมพ์
- กคปุ่มค้านข้างช่องใส่แบบเตอรี่ดังรูปจากนั้นฝาถอดช่องใส่แบตเตอรี่

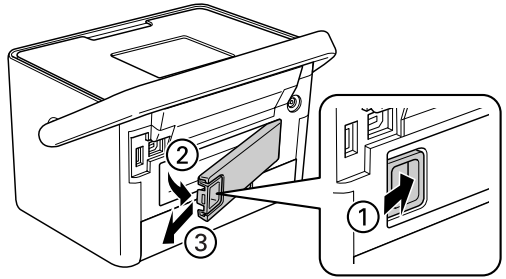

4. ใส่แบตเตอรี่เข้าไปตามถูกศรคังรูป

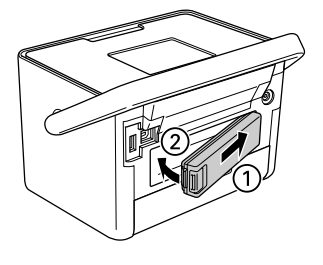

## การถอดแบตเตอรี่

- 1. เครื่องพิมพ์ต้องอยู่ในสถานะเปิด
- 2. กคปุ่มด้านข้างจากนั้นดึงแบตเตอรื่ออก

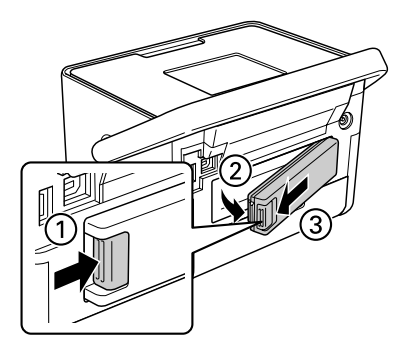

3. ปีคฝาครอบช่องใส่แบตเตอรี่

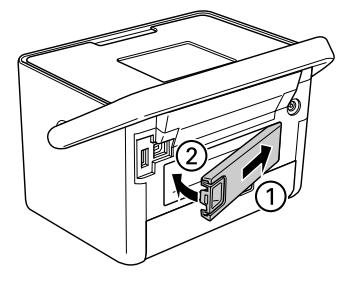

## การชาร์จแบตเตอรี่

- 1. แบตเตอรี่ต้องทำการติดตั้งเรียบร้อยแล้ว
- ต่อเชื่อมอุปกรณ์ชาร์จและ AC Adapter แบตเตอรี่กำลังถูกชาร์จะขึ้นหน้าจอรูปสว่าง 💷 เมื่อทำการชาร์จแบตเตอรี่เต็มรูป 💷 จะปรากฏ หากปิดเครื่องพิมพ์ขณะที่ทำการชาร์จควงไฟปุ่ม Power จะติดเมื่อชาร์จเต็มไฟ Power จะดับไปเอง

| แสดงรูป | สถานะ                       |
|---------|-----------------------------|
| Ē       | แบตเตอรี่เต็ม               |
| Ē       | สีเขียว: แบตเตอรี่เหลือน้อย |
|         | สีแดง: แบตเตอรี่กำลังจะหมด  |
|         | แบตเตอรี่หมด                |
| Ē       | กำลังชาร์จแบตเตอรี่         |
|         | แบตเตอรี่ชาร์จเต็ม          |

#### ตรวจสอบสถานะแบตเตอรื่

| ระยะเวลาการชาร์จ             | ประมาณ 120 นาที ( สูงสุด 150 นาที ) |
|------------------------------|-------------------------------------|
| ระยะเวลาที่ใช้พิมพ์ต่อเนื่อง | ประมาณ 100 นาที                     |
| จำนวนงานพิมพ์                | ประมาณ 100 แผ่น                     |

# การปิดเครื่องอัตโนมัติ

หากไม่มีการใช้งานเครื่องต่อเนื่อง 15 นาที เครื่องพิมพ์จะทำการปิคเครื่องอัตโนมัติเพื่อลดการใช้แบตเตอรี่

# การบำรุงรักษาเครื่องพิมพ์

## การตรวจสอบการพิมพ์และการล้างหัวพิมพ์

หากงานพิมพ์ออกมาไม่เรียบหรือไม่มีสีออกมาครบนั้นสามารถทำความสะอาคหัวพิมพ์ได้ ซึ่งในการถ้างควรทำในกรณี ที่งานพิมพ์นั้นออกมาไม่สมบูรณ์

- 1. เครื่องพิมพ์ต้องอยู่ในสถานะเปิดและไม่มีเออเรอร์ และปริมาณน้ำหมึกต้องไม่แจ้งใกล้หมด
- 2. ใส่กระดาษเข้าไปในช่องป้อนกระดาษ
- 3. กดปุ่ม [ะ่≡ Menu]
- 4. เลือก Maintenance จากนั้นกดปุ่ม [OK]
- 5. เถือก Nozzle Check จากนั้นกคปุ่ม [ OK ]
- 6. กดปุ่ม 🔄 เพื่อพิมพ์แบบทดสอบการพิมพ์
- 7. ตรวจสอบลักษณะงานที่พิมพ์ออกมา

## สมบูรณ์

| and the second value of the second value of th | No. of Concession, name                                                                                                    | and the second second                                                                                                    |  |
|----------------------------------------------------------------------------------------------------|----------------------------------------------------------------------------------------------------|----------------------------------------------------------------------------------------------------|--|
| Station of the local division in which the local division in the local division in the l | -                                                                                                    | of the other designation of the other designation of the other designat |  |
| Statement of the local division of the local division of the local | Concession of the local division of the local division of the loca |                                                                                                    |  |
| The Party number of the Party number of the Pa | Concession of the local division of the local division of the loca |                                                                                                    |  |
| Conceptual division in which the                                                                                                    | Concession of the local division of the local division of the loca | -                                                                                                    |  |
| The Party of the Party of the P | Contraction of the local division of the local division of the loc | The state of the state of the s |  |
| Contraction of the local division of the local division of the loc | Contraction of the local division of the local division of the loc | Concession of the local division of the local division of the loca |  |
| Contraction of the local division of the local division of the loc | and the second second se                                                                                                    |                                                                                                    |  |
| Contraction of the local division of the local division of the loc | and the second second                                                                                                    | Contraction of the local division of the local division of the loc |  |
|                                                                                                    | -                                                                                                    |                                                                                                    |  |
| ~ 1                                                                                                    | 5 1                                                                                                    |                                                                                                    |  |
|                                                                                                    | 1/1                                                                                                    |                                                                                                    |  |

## ต้องทำความสะอาดหัวพิมพ์

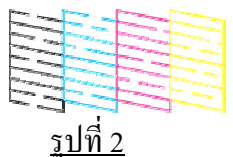

- 8. หากการทดสอบการพิมพ์ออกมาสมบูรณ์ ดังรูปที่ 1 ให้กดปุ่ม [OK]
- หากมีการขาดของเส้นดังรูปที่ 2 ต้องทำการล้างให้กดปุ่ม D Back เพื่อเข้าไปหน้าต่างล้างหัวพิมพ์จากนั้นกดปุ่ม [OK]
- 10. เมื่อทำการถ้างหัวพิมพ์เสร็จให้ทำการพิมพ์แบบทดสอบอกมาเพื่อตวจสอบเส้นบันไดอีกครั้ง

# หากล้างหัวพิมพ์ 2 ครั้งแล้วยังไม่ดีขึ้นควรนำเครื่องเข้าศูนย์ให้ทางช่างตรวจสอบการทำงานของตัวเครื่อง การปรับหัวพิมพ์

ฟังก์ชั่นการปรับหัวพิมพ์เมื่อการพิมพ์งานออกมาตัวหนังสือไม่ตรงกัน

- 1. เกรื่องพิมพ์ต้องอยู่ในสถานะเปิดและไม่มีเออเรอร์
- 2. ใส่กระคาษเข้าไปในช่องป้อนกระคาษ

- 3. กดปุ่ม ่≡ Menu
- 4. เลือก Maintenance จากนั้นกดปุ่ม [OK]
- 5. เลือก Head Alignment จากนั้นกคปุ่ม [OK]
- 6. กดปุ่ม 🔄 เพื่อพิมพ์รูปแบบออกมา และทำตามวิธีการบนหน้าจอ LCD

## การบำรุงรักษาเครื่องพิมพ์

การทำความสะอาด Roller กระดาษ

- 1. ใส่กระดาษไว้ในช่องป้อนกระดาษไว้หลายๆใบแต่ไม่เกิน 20 ใบ
- 2. กดปุ่ม [ะ่≡ Menu]
- 3. เลือก Maintenance จากนั้นกดปุ่ม [OK]
- 4. เลือก Cleaning Sheets จากนั้นกดปุ่ม [OK]
- 5. ทำตามขั้นตอนหน้าจอ LCD แจ้งจนกระทั้ง Roller สะอาด หากต้องการออกให้กดปุ่ม

[ × Stop/Clear ]

## การทำความสะอาดตัวเครื่อง

การรักษาตัวเครื่องนั้นควรทำความสะอาดปีละหลายๆครั้ง เพื่อรักษาเครื่องพิพม์ให้คงสภาพคื

- 1. ปิดเครื่องพิมพ์และอุปกรณ์ต่อเชื่อมต่อทั้งหมด
- 2. นำกระคาษออคจากช่องป้อนกระคาษ
- 3. ใช้แปลงขนอ่อนปัดเบาๆตรงช่องฟิดกระดาษเพื่อปัดฝุ่น
- 4. หากไม่มีการใช้งานควรปิดฝาครอบด้านบนหลังหน้าเพื่อป้องกันฝุ่น

## <u>ข้อควรระวัง</u>

- ไม่ควรใช้แอลกอฮอลทำความสะอาดเครื่องพิมพ์เพราะอาจมีผลต่อระบบการทำงานของเครื่อง
- ห้าม ! ให้เครื่องพิมพ์ถูกน้ำ
- การทำความสะอาดต้องใช้แปลงขนนุ่มเท่านั้น
- อย่าใช้สเปรย์ฉีดเข้าไปในตัวเครื่องเพราะเครื่องพิมพ์จะเกิดความเสียหาย

## การแก้ปัญหา

เมื่อเกิดปัญหาขึ้นจะมีปุ่ม Help เพื่ออ่านวิธีแก้ไข สามารถเข้าไปตรวจสอบได้โดยการกดปุ่ม 🧼 🚑 Menu เลือก Help

## ข้อความเออเรอร์หรือแจ้งเตือน

| ข้อความแจ้งเออเรอร์                | วิธีการแก้ไข                                                |  |  |
|------------------------------------|-------------------------------------------------------------|--|--|
| A printer error has occurred. See  | ปิคเครื่องพิมพ์จากนั้นเปิคเครื่องพิมพ์ขึ้นมาใหม่ หากยังมี   |  |  |
| your printer documentation         | ข้อความขึ้นมาแจ้งอีกให้ติดต่อตัวแทนจำหน่าย                  |  |  |
|                                    | ( ในกรณีซื้อยังไม่เกิน 7 วัน) ถ้าเกินติดต่อศูนย์บริการ      |  |  |
| Photo cartridge low. Replace       | กคปุ่ม [OK] เพื่อเคลียร์เออเรอร์ ซึ่งต้องเตรียมตลับหมึกใหม่ |  |  |
| cartridge soon.                    | ไว้พร้อมเปลี่ยนในกรณีแจ้งหมึกหมด                            |  |  |
| Replace photo cartridge now. For   |                                                             |  |  |
| best results, use a genuine Epson  | ทำการเปลี่ยนตลับน้ำหมึกเนื่องจากหมึกหมด                     |  |  |
| photo cartridge.                   |                                                             |  |  |
| Service required. Part inside your |                                                             |  |  |
| printer are near the end of their  |                                                             |  |  |
| service life. See your printer     |                                                             |  |  |
| documentation.                     | เครื่องพิมพ์เกิดข้อผิดพลาด ติดต่อศูนย์บริการ                |  |  |
| Service required. Part inside your |                                                             |  |  |
| printer are at the end of their    |                                                             |  |  |
| service life. See your printer     |                                                             |  |  |
| documentation.                     |                                                             |  |  |
| Error in data. Printouts may be    | การพิมพ์งานออกมาอาจไม่สมบูรณ์ ตรวจสอบข้อมูลก่อน             |  |  |
| affected.                          | พิมพ์อีกครั้ง                                               |  |  |
| The image is too large. See your   |                                                             |  |  |
| printer documentation.             | กคปุ่ม [OK] เกลียร์เออเรอร์ ตรวจสอบข้อมูลก่อนพิมพ์          |  |  |
| The image is too complex. See      |                                                             |  |  |
| your printer documentation.        |                                                             |  |  |
| Error in data. Cannot print        |                                                             |  |  |
| Cannot recognize the device. See   | หยุดต่อเชื่อมอุปกรณ์และตรวจสอบการรองรับอุปกรณ์              |  |  |
| your printer documentation.        | ต่อเชื่อมของเครื่องพิมพ์ว่าถูกต้องหรือไม่                   |  |  |
| Cannot recognize the memory        | ให้ตรวจสอบว่าใส่เมมโมรี่การ์คถูกต้องหรือไม่ จากนั้นลอง      |  |  |
| card. See your printer             | ถอดแล้วติดตั้งอีกกรั้ง                                      |  |  |
| documentation.                     |                                                             |  |  |
| Save failed.                       | -ให้ตรวจสอบว่าใส่เมมโมรี่การ์คถูกต้องหรือไม่ จากนั้นลอง     |  |  |

|                             | ถอคแล้วติคตั้งอีกครั้ง                                 |
|-----------------------------|--------------------------------------------------------|
|                             | - ตรวจสอบว่ามีอุกปรณ์เชื่อมต่อภายนอก (External Drive ) |
|                             | ไว้                                                    |
|                             | - ตรวจสอบไฟล์ที่จะบันทึก                               |
| The battery is empty        | เชื่อมต่อ AC adapter                                   |
| Battery overheating         | ปิคเกรื่องพิมพ์จนกระทั่งอุณหภูมิแบตเตอรี่ลคลง          |
| There is a problem with the | ปิคเกรื่องพิมพ์ ให้เปลี่ยนแบตเตอรี่ชาร์จ               |
| battery voltage.            |                                                        |

# การใช้งานกับคอมพิวเตอร์ การติดตั้งใดรเวอร์พรินเตอร์ ( สำหรับ Windows Vista , XP , Mac OS X )

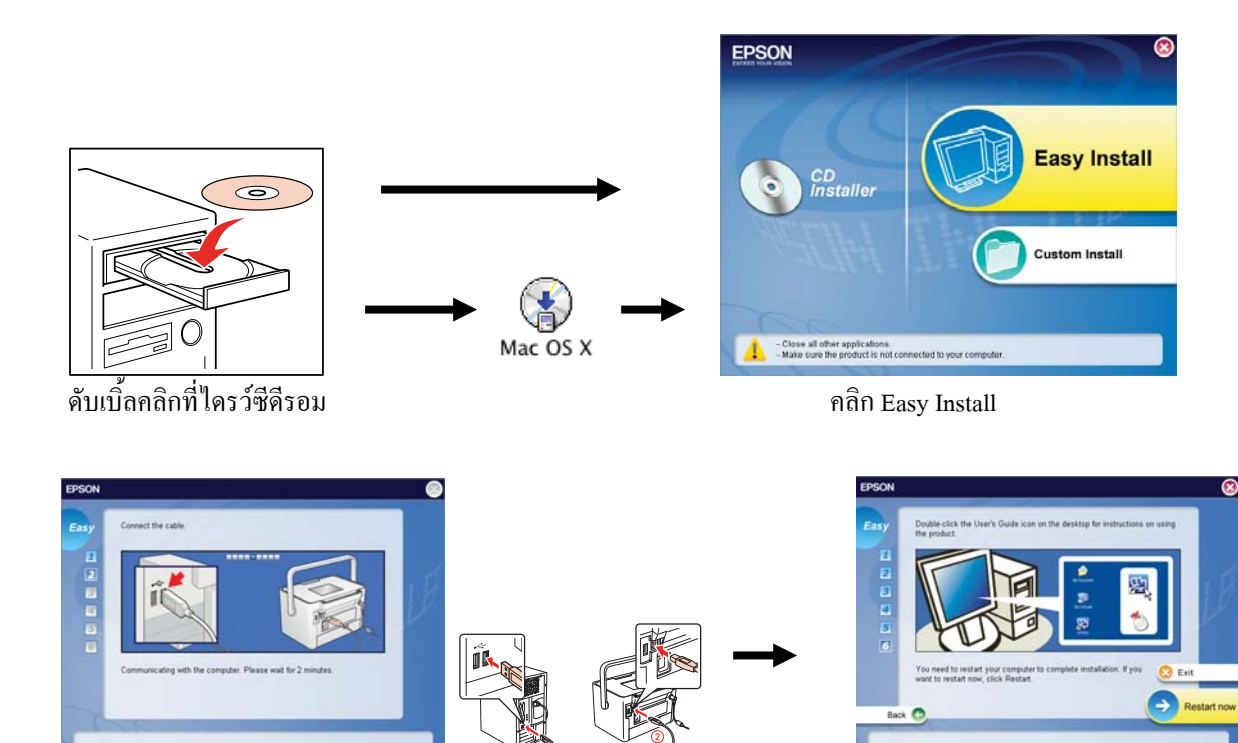

ต่อเชื่อมพรินเตอร์เข้ากับคอมพิวเตอร์

หลังจากติดตั้งเสร็จ คลิกปุ่ม Restart